# Configurar o Agendador do CMS e Agendar uma Reunião no Aplicativo Web

## Contents

Introduction Prerequisites Requirements Componentes Utilizados Informações de Apoio Configurar Agendar uma reunião (opcional) Verificar Troubleshoot

# Introduction

Este documento descreve como configurar o Agendador do Cisco Meeting Server (CMS) no CMS 3.3 e como agendar uma reunião.

# Prerequisites

## Requirements

A Cisco recomenda que você tenha conhecimento destes tópicos:

- Call Bridge
- Ponte da Web

## **Componentes Utilizados**

As informações neste documento são baseadas nestas versões de software e hardware:

- CMS Versão 3.3
- Cisco Meeting Management (CMM)

The information in this document was created from the devices in a specific lab environment. All of the devices used in this document started with a cleared (default) configuration. Se a rede estiver ativa, certifique-se de que você entenda o impacto potencial de qualquer comando.

## Informações de Apoio

aplicativo Web. Os usuários do aplicativo Web podem agendar reuniões, modificar as reuniões agendadas e notificar os participantes por email.

**Observação**: na versão 3.4, o componente Agendador foi lançado como um recurso totalmente suportado nas implantações do Meeting Server 1000 e Virtualized. A versão 3.5 apresenta o suporte para Agendador no Meeting Server 2000. Agora, ele tem suporte no Meeting Server 1000, Meeting Server 2000 e Meeting Server em implantações virtualizadas.

**Observação**: o componente agendador exclui os espaços temporários criados quando você agenda a reunião por meio de uma tarefa interna que é executada a cada 24 horas à 1h15 GMT. Se a reunião tiver terminado 24 horas ou mais antes da execução da tarefa, o espaço temporário será removido.

# Configurar

O aplicativo Web é configurado sem um agendador como mostrado na imagem.

| Μ                  |                                                                                                    | Q    |
|--------------------|----------------------------------------------------------------------------------------------------|------|
| S Saiacano's space |                                                                                                    |      |
|                    | Sai acano's Home                                                                                                  |      |
|                    | Last login 2021-08-21 at 09:36. See details                                                                       |      |
|                    | Join a meeting                                                                                                    |      |
|                    | My spaces                                                                                                    |      |
|                    | Saiacano's space<br>saiacano.cs                                                                                   | Join |
|                    | Cisco Meeting Server web app version master.PR.6617 © 2019-2021 Cisco and/or its affiliates. All rights reserved. |      |

O agendador é um componente beta do CMS 3.3. O novo comando MMP (Mainboard Management Processor) é configurado para configurar o agendador destacado como mostrado na imagem.

cms39> help scheduler Configure scheduler

Usage: scheduler scheduler https listen <interface> <port> scheduler https listen none scheduler https certs <key-file> <crt-fullchain-file> scheduler https certs none scheduler c2w certs <key-file> <crt-fullchain-file> scheduler c2w certs none scheduler c2w trust <bundle> scheduler c2w trust none scheduler email server <hostname|address> <port> scheduler email server none scheduler email username <smtp username> scheduler email remove username scheduler email protocol <smtp|smtps> scheduler email auth <enable|disable> scheduler email starttls <enable/disable> scheduler email trust <bundle> scheduler email trust none scheduler timedLogging scheduler timedLogging (webBridge|api|email) <time> scheduler enable scheduler disable scheduler restart scheduler status CMS39>

Agendador C2W - Explicação da conexão com a Web Bridge

Quando o agendador está habilitado, ele faz solicitações de API para a Call Bridge pela interface de loopback. Portanto, é um requisito que o agendador seja implantado em um Servidor de Reunião que também hospede uma Call Bridge. Não é possível configurar o agendador para usar um Call Bridge remoto.

As conexões C2W são estabelecidas para cada Web Bridge da mesma forma que a Call Bridge também estabelece uma conexão C2W para cada Web Bridge. Nenhuma configuração explícita é necessária para habilitar a conexão entre o agendador e a Call Bridge, pois isso acontece automaticamente na interface de loopback. Da mesma forma, as conexões C2W são todas automáticas, mas é necessário configurar um pacote confiável entre o agendador e as bridges da Web.

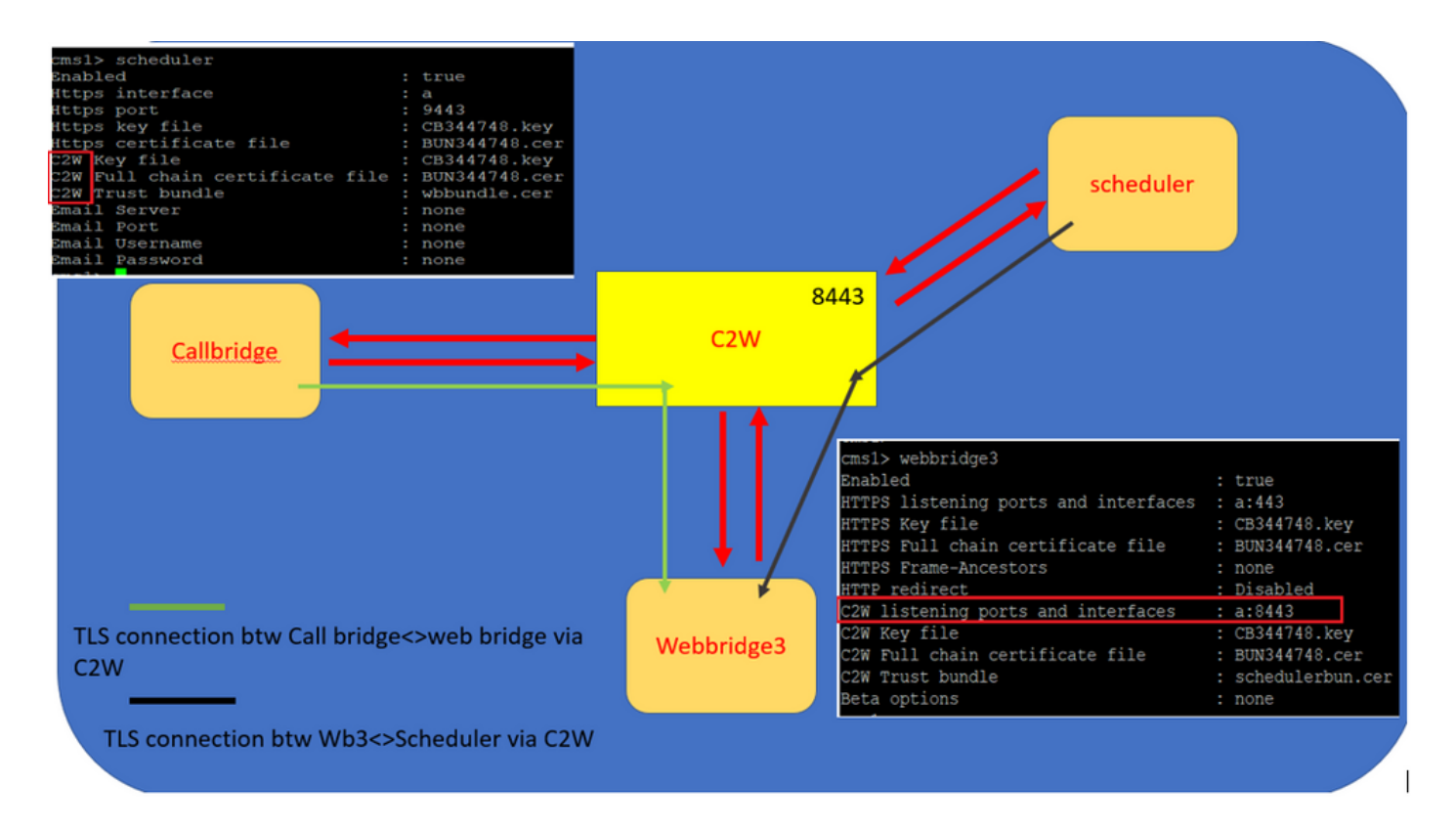

Conexões do Agendador:

1. Configurar confiança do C2W:

O C2W é uma conexão WebSocket baseada em TLS estabelecida a partir do agendador para cada Web Bridge. Nesta versão, cada agendador precisa ser capaz de se conectar a cada Web Bridge em um cluster. O agendador requer a configuração de um certificado e uma chave de cliente para ser usado nesta conexão. Como o Agendador deve ser executado em um servidor que também tenha uma Call Bridge compartilhada, é possível usar o certificado Call Bridge e o certificado de confiança C2W para o serviço Agendador para facilitar a implantação. Isso garante que o certificado usado já esteja incluído na confiança C2W do Web Bridge.

Para fazer isso, crie um certificado e carregue-o no Servidor de Reunião via SFTP (Secure File Transfer Protocol) ou use os comandos MMP da PKI (Public Key Infrastructure) para criar um certificado.

#### scheduler c2w certs CB344748.key BUN344748.cer

Onde BUN344748.cer é um certificado de cadeia completa. Um certificado de cadeia completo deverá ser oferecido pelo serviço Agendador quando você estabelecer uma conexão segura com servidores Web Bridge.

Éimportante que o agendador possa confiar em cada Web Bridge à qual se conecta. Portanto, empacote todos os certificados de Web Bridge e faça com que o agendador confie no pacote de Web Bridge.

Configure o agendador com o comando: scheduler c2w trust webbridge\_bundle.cer

Por exemplo: scheduler c2w trust wbbundle.cer, where wbbundle.cer é um pacote de confiança de todos os certificados de Web Bridge.

Também é necessário que a Ponte da Web possa confiar no agendador. Portanto, empacote todos os certificados do agendador e tenha o Pacote do agendador confiável de Web

#### Bridge:webbridge3 c2w trust

Todos os certificados necessários para agendadores e Call Bridges podem ser incluídos no .

Por exemplo, webbridge3 c2w trust schedulerbun.cer , where schedulerbun.cer é um pacote de todos os certificados de agendador e certificados de Call Bridge.

| cms1> webbridge3                     |   |                  |
|--------------------------------------|---|------------------|
| Enabled                              | : | true             |
| HTTPS listening ports and interfaces | : | a:443            |
| HTTPS Key file                       | : | CB344748.key     |
| HTTPS Full chain certificate file    | : | BUN344748.cer    |
| HTTPS Frame-Ancestors                | : | none             |
| HTTP redirect                        | : | Disabled         |
| C2W listening ports and interfaces   | : | a:8443           |
| C2W Key file                         | : | CB344748.key     |
| C2W Full chain certificate file      | : | BUN344748.cer    |
| C2W Trust bundle                     | : | schedulerbun.cer |
| Beta options                         | 1 | none             |
| cms1>                                |   |                  |

O agendador mantém conexões Full mesh com todas as bridges da Web. Neste cenário, a implantação tem:

- 3 pontes de chamada
- 3 pontes da Web
- 2 Agendadores

Todas as Call Bridges se comunicam com todas as Web Bridges. Os agendadores 1 e 2 reconhecem a ponte da Web 3 porque a ponte da Web 3 foi apresentada ao serviço do agendador na chamada de API inicial feita para a ponte de chamada quando o agendador está habilitado.

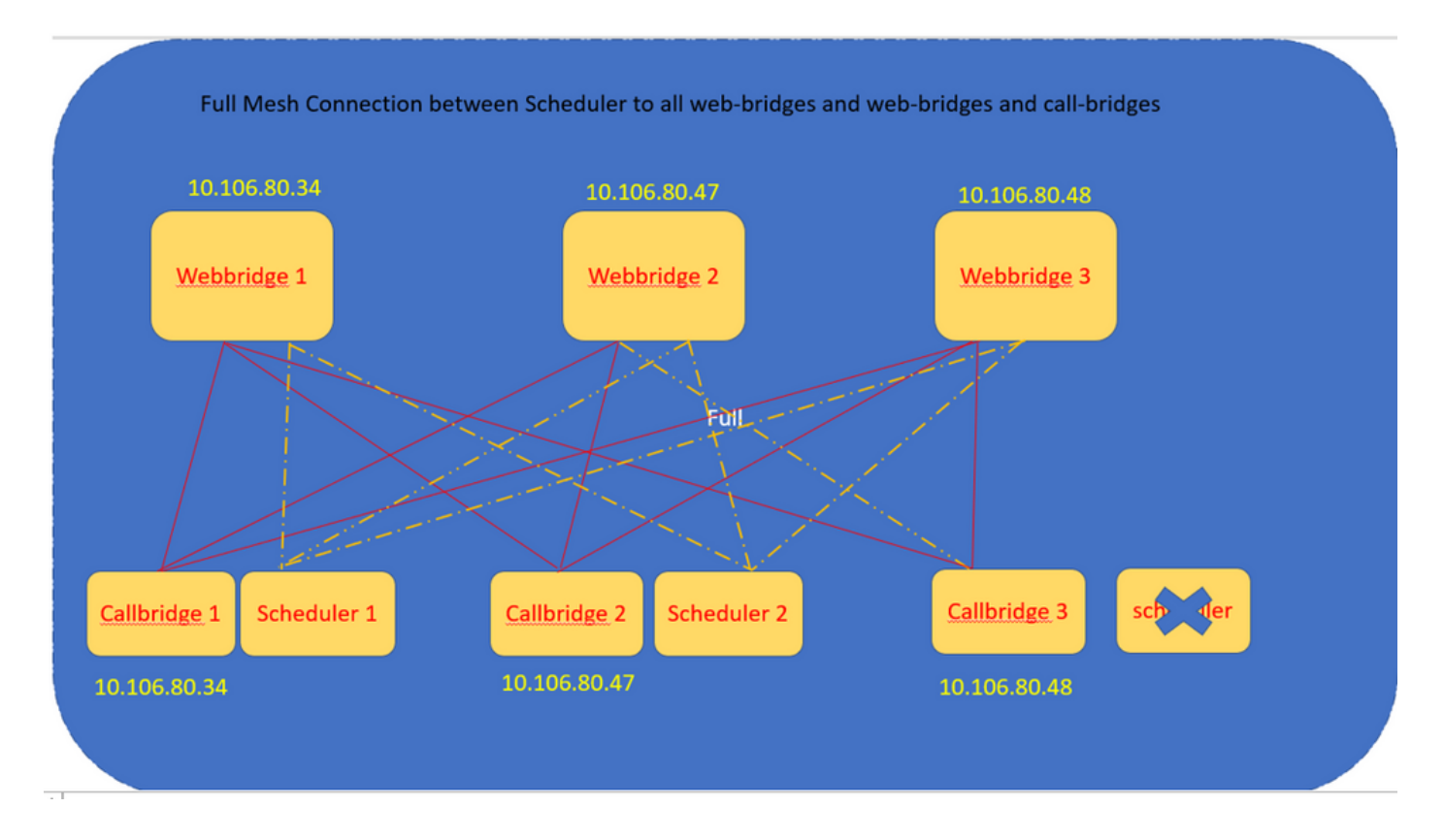

Você também pode configurar a interface HTTPS do agendador. O agendador tem sua própria interface HTTPS que, se habilitada, pode ser usada para configurar reuniões do agendador com as APIs do agendador. Aqui estão os comandos para configurar:

```
scheduler https listen <interface> <port>
scheduler https certs <key-file> <crt-fullchain-file>
scheduler https listen a 9443
scheduler https certs CB344748.key BUN344748.cer
Agendador configurado no CMS 1:
cms1> scheduler https listen a 9443
```

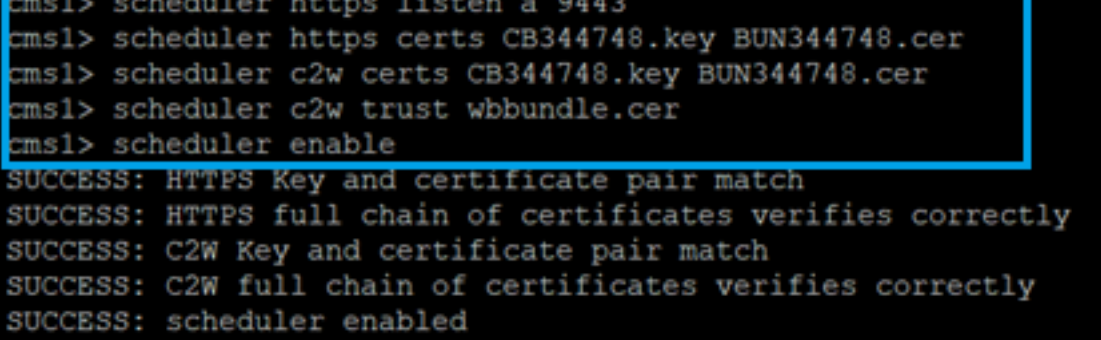

Agendador habilitado no CMS 1:

| cms1> scheduler                 |   |               |
|---------------------------------|---|---------------|
| Enabled                         | : | true          |
| Https interface                 | : | a             |
| Https port                      | : | 9443          |
| Https key file                  | : | CB344748.key  |
| Https certificate file          |   | BUN344748.cer |
| C2W Key file                    | • | CB344748.key  |
| C2W Full chain certificate file | : | BUN344748.cer |
| C2W Trust bundle                | : | wbbundle.cer  |
| Email Server                    |   | none          |
| Email Port                      |   | none          |
| Email Username                  | : | none          |
| Email Password                  | : | none          |

Agendador habilitado no CMS 2:

| cms2> scheduler                 |   |               |
|---------------------------------|---|---------------|
| Enabled                         | : | true          |
| Https interface                 | : | a             |
| Https port                      | : | 9443          |
| Https key file                  | : | CB344748.key  |
| Https certificate file          | : | BUN344748.cer |
| C2W Key file                    | : | CB344748.key  |
| C2W Full chain certificate file | : | BUN344748.cer |
| C2W Trust bundle                | : | wbbundle.cer  |
| Email Server                    | : | none          |
| Email Port                      | : | none          |
| Email Username                  | : | none          |
| Email Password                  | : | none          |
| cme?                            |   |               |

Os trechos de registros mostram:

A lista de Web Bridges configuradas é recuperada pelo agendador com o uso das APIs de Call Bridge. As conexões C2W persistentes são estabelecidas para cada Web Bridge de forma semelhante à maneira como o Call Bridge também estabelece uma conexão C2W para cada Web Bridge.

Serviço de agendador habilitado:

Aug 21 11:53:22.408 daemon.info cms1 **scheduler\_backend[2056]:** INFO CmsWebSchedulerApplication - **Starting CmsWebSchedulerApplication** with PID 1 (/app started by ? in /)

O agendador faz uma consulta de API para Call Bridge, uma lista de chamadas configuradas de Web Bridges recebidas pelo serviço agendador através de chamada de API:

Aug 21 11:53:28.999 daemon.info cms1 scheduler\_backend[2056]: INFO C2WSupervisor - getWebBridges - totalCount=3

Aug 21 11:53:28.999 daemon.info cms1 scheduler\_backend[2056]: INFO C2WSupervisor - getWebBridges - added=3

A conexão é tentada pelo C2W para se conectar a todas as Web Bridges:

Aug 21 11:53:29.011 daemon.info cms1 scheduler\_backend[2056]: INFO C2WService - Connecting to webBridge=10.106.80.34:8443

Aug 21 11:53:29.015 daemon.info cms1 scheduler\_backend[2056]: INFO C2WService - Connecting to webBridge=10.106.80.47:8443

Aug 21 11:53:29.015 daemon.info cms1 scheduler\_backend[2056]: INFO C2WService - Connecting to webBridge=10.106.80.48:8443

Aug 21 11:53:29.069 daemon.info cms1 scheduler\_backend[2056]: INFO C2WService - Received guid b6859515-3ea3-4bdc-9dce-a8b3033e62d7 from webbridge 10.106.80.34:8443

Aug 21 11:53:29.069 daemon.info cms1 scheduler\_backend[2056]: INFO C2WService - Received guid 09b94d9c-9f70-452e-863b-99f099c774e9 from webbridge 10.106.80.47:8443

Aug 21 11:53:29.070 daemon.info cms1 scheduler\_backend[2056]: INFO C2WService - Received guid 994190fa-1917-4c49-a9e6-3c05f1b8be91 from webbridge 10.106.80.48:8443

#### O serviço de agendador se conecta a pontes da Web via C2W e fornece TAB de agendador:

Aug 21 11:53:31.016 daemon.info cms1 scheduler\_backend[2056]: INFO C2WSupervisor - C2W connection for webbridge 10.106.80.34:8443 UP

Aug 21 11:53:31.017 daemon.info cms1 scheduler\_backend[2056]: INFO C2WSupervisor - C2W connection for webbridge 10.106.80.47:8443 UP

Aug 21 11:53:31.017 daemon.info cms1 scheduler\_backend[2056]: INFO C2WSupervisor - C2W connection for webbridge 10.106.80.48:8443 UP

O agendador mantém conexões FULL MESH com todas as pontes da Web. Esta implantação tem:

- 3 Call Bridges
- 3 pontes da Web
- 2 Agendadores

Todas as Call Bridges se comunicam com todas as Web Bridges. Os agendadores 1 e 2 reconhecem o Web Bridge 3 porque o Web Bridge 3 foi apresentado ao serviço Agendador no momento da chamada à API inicial feita quando o agendador está habilitado.

Aug 21 11:53:28.999 daemon.info cms1 scheduler\_backend[2056]: INFO C2WSupervisor getWebBridges - totalCount=3

Aug 21 11:53:29.011 daemon.info cms1 scheduler\_backend[2056]: INFO C2WService - Connecting to webBridge=10.106.80.34:8443

Aug 21 11:53:29.015 daemon.info cms1 scheduler\_backend[2056]: INFO C2WService - Connecting to webBridge=10.106.80.47:8443

Aug 21 11:53:29.015 daemon.info cms1 scheduler\_backend[2056]: INFO C2WService - Connecting to webBridge=10.106.80.48:8443

#### Status do agendador:

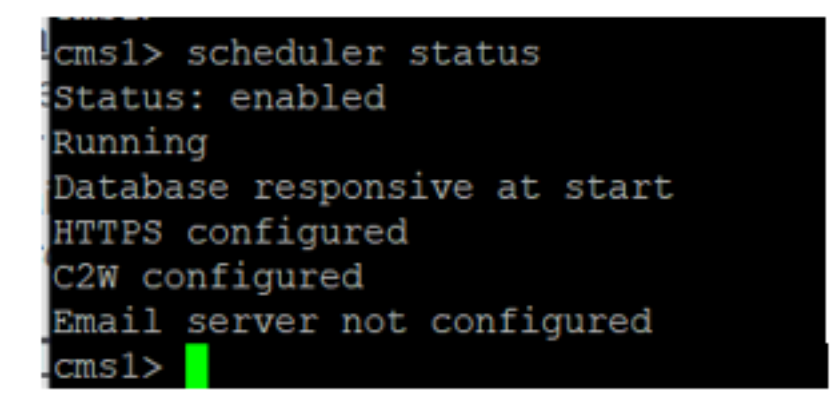

**Observação**: você deve entrar para poder acessar a funcionalidade do agendador e ela não está disponível para a página inicial de usuários Convidados/Ingressar.

Após a configuração do Agendador, o aplicativo Web do cliente agenda uma guia de reunião.

| M 🙂                |                                                                                                    | 0        |
|--------------------|----------------------------------------------------------------------------------------------------|----------|
| S Saiacano's space | Sai acano's Home   Last login 2021-08-21 at 13:21. See details   Join a meeting   Schedule meeting   My scheduled meetings. Ky spaces Saiacano's space saiacano.s | See more |
| ⑦ Help             | Cisco Meeting Server web app version master PR.6617 © 2019-2021 Cisco and/or its affiliates. All rights reserved.                                                 |          |

## Agendar uma reunião (opcional)

Observação: esta é a configuração específica do seu ambiente.

Além disso, você pode configurar um cospaceTemplatespara atribuí-lo à reunião. cospaceTemplates O fornece métodos de acesso à reunião para o organizador e o participante.

### Criar um Modelo do CoSpace:

Table view XML view

| Object configuration     |                                      |
|--------------------------|--------------------------------------|
| name                     | CoSpaceTemp-Scheduler                |
| callProfile              | 19bb9c44-fb13-4acf-92fd-4bc333f745d8 |
| callLegProfile           | 157b2822-8c03-4684-8675-431823a7dc93 |
| numAccessMethodTemplates | 0                                    |
| description              | CST-External/Internal Access         |

| /api/v1/coSpaceTemplates/19577d25-f7cf-4524-9a26-5fd418dd5f96 |    |                                      |         |                |  |  |  |  |
|---------------------------------------------------------------|----|--------------------------------------|---------|----------------|--|--|--|--|
| name                                                          |    | CoSpaceTemp-Scheduler                |         | - present      |  |  |  |  |
| description                                                   |    | CST-External/Internal Access         |         | - present      |  |  |  |  |
| callProfile                                                   |    | 19bb9c44-fb13-4acf-92fd-4bc333f745d8 | Choose  | - present      |  |  |  |  |
| callLegProfile                                                |    | 157b2822-8c03-4684-8675-431823a7dc93 | Choose  | - present      |  |  |  |  |
| dialInSecurityProfile                                         |    |                                      | Choose  |                |  |  |  |  |
| defaultAccessMethodTemplate                                   |    |                                      | GUID (n | one available) |  |  |  |  |
|                                                               | Mo | dify                                 |         |                |  |  |  |  |

Criar um modelo de método de Acesso e atribuí-lo a um CoSpaceTemplates:

/api/v1/coSpaceTemplates/19577d25-f7cf-4524-9a26-5fd418dd5f96/accessMethodTemplates
Table view XML view

| Object configuration |                                             |
|----------------------|---------------------------------------------|
| name                 | ExternalAccessMeth                          |
| uriGenerator         | \$.guest                                    |
| callLegProfile       | <u>092771c9-5c3e-43b2-89cb-0dff8294fa1d</u> |
| generateUniqueCallId | true                                        |

| /api/v1/coSpaceTemplates/19577d25-f7cf-4524-9a26-5fd418dd5f96/accessMethodTemplates/72d4029d-c70b-4b9c-a3d5-03f0800cf710 |    |                                      |        |           |  |  |  |  |
|----------------------------------------------------------------------------------------------------|----|--------------------------------------|--------|-----------|--|--|--|--|
| name                                                                                                    |    | ExternalAccessMeth                   |        | - present |  |  |  |  |
| uriGenerator                                                                                                    |    | \$.guest                             |        | - present |  |  |  |  |
| callLegProfile                                                                                                    |    | 092771c9-5c3e-43b2-89cb-0dff8294fa1d | Choose | - present |  |  |  |  |
| generateUniqueCallId                                                                                                    |    | true v - present                     |        |           |  |  |  |  |
| dialInSecurityProfile                                                                                                    |    |                                      | Choose |           |  |  |  |  |
| scope                                                                                                    |    | <unset> &gt;</unset>                 |        |           |  |  |  |  |
|                                                                                                    | Mo | dify                                 |        |           |  |  |  |  |

Atribua um método de acesso adicional se você tiver:

| Object configuration             |                                            |                                                        |     |
|----------------------------------|--------------------------------------------|--------------------------------------------------------|-----|
| name                             | InternalAccessMeth                         |                                                        |     |
| uriGenerator                     | \$.host                                    |                                                        |     |
| callLegProfile                   | 2e287c15-8908-43cd-b725-12c4bb502578       |                                                        |     |
|                                  |                                            |                                                        |     |
|                                  |                                            |                                                        |     |
| /api/v1/coSpaceTemplates/19577d2 | 25-f7cf-4524-9a26-5fd418dd5f96/acce        | ccessMethodTemplates/382effbb-dcf4-45a7-a50f-c16322819 | bb1 |
| name                             | e 🗆 InternalAccessMeth                     | - present                                              |     |
| uriGenerator                     | r 🗌 \$.host                                | - present                                              |     |
| callLegProfile                   | e 🗌 2e287c15-8908-43cd-b725-12c4bb502578 C | Choose - present                                       |     |
| generateUniqueCallId             | i □ <unset> ∨</unset>                      |                                                        |     |
| dialInSecurityProfile            | 2 🗌 🗌 🖓                                    | Choose                                                 |     |
| scope                            | e 🗌 <unset> 🗸</unset>                      |                                                        |     |
|                                  |                                            |                                                        |     |

Agora você pode atribuir isso **cospaceTemplates** a um usuário LDAP. Para fins de teste, atribua-o a 1 usuário.

| /api/v1/users/5d275edc-ca86-425c-98bb-df1b333c42f9/userCoSpaceTemplate                                 | 25                                                                                                    |        |
|----------------------------------------------------------------------------------------------------|----------------------------------------------------------------------------------------------------|--------|
| Related objects: /api/v1/users                                                                         | 🖕 CMS — Mozilla Firefox — 🗆                                                                                                    | ×      |
| /api/v1/users/5d275edc-ca86-425c-98bb-df1b333c42f9                                                     | 🔘 👌 https://10.106.80.34:7445/api_id_selector.html?id=id_coSpaceTemplate&checkbox=include_id_coSpaceT 🏠                                                                                                    | =      |
| « start < prev none next > Table view XML view                                                         | coSpaceTemplate object selector                                                                                                    |        |
| object id coSpace<br>no objects of this type are present, or none match any filters that may be in use | Please select the coSpaceTemplate object to use in this configuration operation.                                                                                                    |        |
|                                                                                                    | « start < prev 1 - 1 (of 1) next > Filter Table view XML view                                                                                                    |        |
|                                                                                                    | object id name callProfile callLegProfile dial                                                                                                    | IInSec |
| /api/v1/users/sd2/sedc-ca86-425C-98bb-df1b333C42F9/userCoSpaceTemplate                                 | Select         19577d25-         CospaceTemp         19b3p3c44-<br>fb13-4pdf-<br>Scheduler         157b2822-8c03-4684-8675-431823a7dc93           Trd-4524-9a26-5fd418dd5f96         Scheduler         92/644bc333f745d8         157b2822-8c03-4684-8675-431823a7dc93 |        |
| Create                                                                                                 |                                                                                                    |        |
|                                                                                                    |                                                                                                    |        |
|                                                                                                    | 1                                                                                                    |        |

Depois que o modelo for atribuído ao usuário LDAP. Entre no aplicativo Web para agendar uma reunião.

| C C C Hups//wbs44/46.s.com/en-os/porta |                  |                                                | M |
|----------------------------------------|------------------|------------------------------------------------|---|
|                                        | G Home           | ⊕ EN (US) ⑦                                    |   |
|                                        |                  | M                                              |   |
|                                        | Cisco            | Meeting Server                                 |   |
|                                        |                  | web app                                        |   |
|                                        | Sign i           | in to web app                                  |   |
|                                        | saiacano@s       | .com                                           |   |
|                                        |                  | Sign in                                        |   |
|                                        | © 2019-2021 Cisc | co and/or its affiliates. All rights reserved. |   |
|                                        |                  | cisco                                          |   |
|                                        |                  |                                                |   |

Depois que o usuário tiver entrado, clique em Schedule meeting para agendar uma reunião.

| s Saiacano's space |                                                                                              |                   |                                                                    |
|--------------------|----------------------------------------------------------------------------------------------|-------------------|--------------------------------------------------------------------|
| Test-XRP           | Sai acano's Home Last login 2021-08-21 at 13:21. See details Join a meeting Schedule meeting |                   |                                                                    |
|                    | My scheduled meetings                                                                        |                   | See more                                                           |
|                    | Today, Aug 21, 2021                                                                          |                   |                                                                    |
|                    | 8:00 PM - 9:00 PM Test-XRP Now<br>Space: Test-XRP                                            | Organized by: You | D: Join                                                            |
|                    | My spaces                                                                                    |                   | Meeting created<br>This meeting has been created ×<br>successfully |
|                    | Saiacano's space                                                                             |                   | Join                                                               |

Dê um nome para a reunião agendada recentemente e selecione um **cospace** que já existe ou crie um novo.

|  | Step 1 of 3                                                |        |                         |  |
|--|------------------------------------------------------------|--------|-------------------------|--|
|  | General                                                    |        |                         |  |
|  | Test-XRP                                                   |        |                         |  |
|  | Space                                                      |        | Template                |  |
|  | Create a space for this meeting                            | $\sim$ | Select a space template |  |
|  | Create a space for this meeting                            |        |                         |  |
|  | Use an existing space for this meeting<br>Saiacano's space |        |                         |  |
|  |                                                            |        |                         |  |
|  |                                                            |        |                         |  |
|  |                                                            |        |                         |  |

Escolha o cospace modelo criado anteriormente:

| M 💿              |                                            |   |                                                             | Q      |
|------------------|--------------------------------------------|---|-------------------------------------------------------------|--------|
| Saiacano's space | Schedule a meeting                         |   |                                                             |        |
|                  | Step 1 of 3<br>General<br>Name<br>Test-XRP |   |                                                             |        |
|                  | Space<br>Create a space for this meeting   | ~ | Template CoSpaceTemp-Scheduler CST-External/Internal Access | ~      |
|                  |                                            |   |                                                             |        |
| ⑦ Help           | Cancel                                     |   |                                                             | Next > |

I

Clique em Next e defina uma agenda de reunião (hora/data/repetição ou ad-hoc) como mostrado na imagem.

| M 🕣                | )               |        |       |   |                    | Q |
|--------------------|-----------------|--------|-------|---|--------------------|---|
| s Saiacano's space | Schedule a me   | eeting |       |   |                    |   |
|                    |                 |        |       |   |                    |   |
|                    | Step 2 of 3     |        |       |   |                    |   |
|                    | Date            |        |       |   | Repeat             |   |
|                    | Sat, Aug 21, 20 | 21     |       |   | No repeat          | ~ |
|                    | From            |        | То    |   | Yearly<br>Monthly  |   |
|                    | 20:00           | 0      | 21:00 | 0 | <br>Weekly         |   |
|                    | Duration        |        |       |   | Daily<br>No repeat |   |
|                    | 01h 00m         |        |       |   |                    |   |
|                    |                 |        |       |   |                    |   |

Adicione participantes na próxima página. Aqui você pode definir qual participante tem qual método de acesso.

| M                |                          |   |                                          | Q   |
|------------------|--------------------------|---|------------------------------------------|-----|
| Saiacano's space | Schedule a meeting       |   |                                          |     |
|                  | Step 3 of 3<br>Attendees |   | Dela                                     |     |
|                  | You                      |   | ExternalAccess ~                         |     |
|                  | Attendee                 |   | ExternalAccessMeth<br>InternalAccessMeth |     |
|                  | ⊕ ivrman@s.com           | 0 | ExternalAccessMe ~                       | Add |
|                  |                          |   |                                          |     |
|                  |                          |   |                                          |     |

Agende uma reunião e clique em create para preencher no aplicativo Web.

| M 🔮                |                          | Q                        |
|--------------------|--------------------------|--------------------------|
| S Saiacano's space | Schedule a meeting       |                          |
|                    | Step 3 of 3<br>Attendees |                          |
|                    | <b>Organizer</b><br>You  | Role                     |
|                    | Attendee                 | Role                     |
|                    | ⊕ gogi@s.com             | ⊘ InternalAccessMe ∨ Add |
|                    | ivrman (ivrman@s.com)    | ExternalAccess 🗸 🗍       |
|                    |                          |                          |
|                    |                          |                          |
| ⑦ Help             | Cancel                   | < Back Create            |

Você pode clicar em Join a meeting Or Schedule meetingpara iniciar uma reunião conforme mostrado na imagem.

| s Saiacano's space |                                                                                              |                   |                                                  |
|--------------------|----------------------------------------------------------------------------------------------|-------------------|--------------------------------------------------|
| Test-XRP           | Sai acano's Home Last login 2021-08-21 at 13:21. See details Join a meeting Schedule meeting |                   |                                                  |
|                    | My scheduled meetings                                                                        |                   | See more                                         |
|                    | Today, Aug 21, 2021                                                                          |                   |                                                  |
|                    | 8:00 PM - 9:00 PM Test-XRP Now<br>Space: Test-XRP                                            | Organized by: You | Dt Join                                          |
|                    | My spaces                                                                                    |                   | Meeting created<br>This meeting has been created |
|                    | Saiacano's space                                                                             |                   | successiuily                                     |

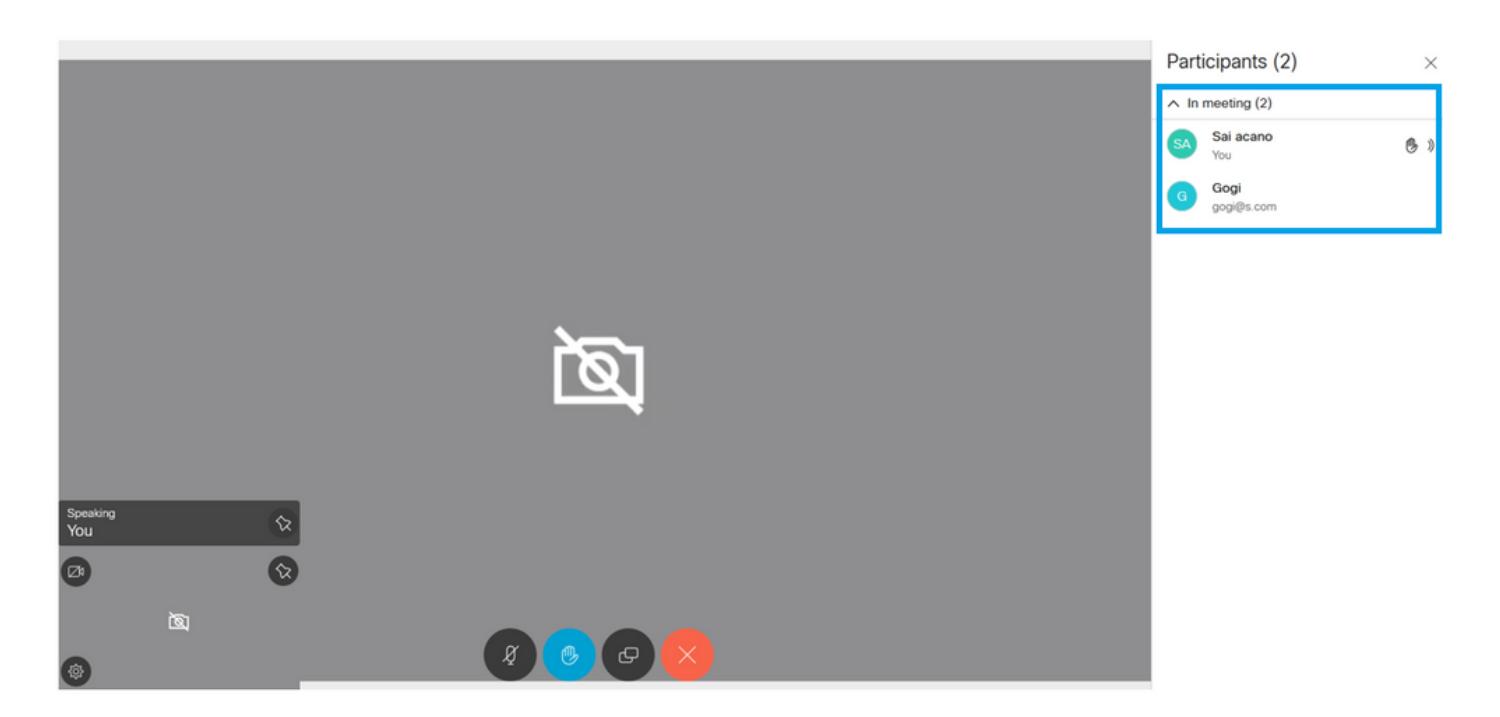

A chamada agendada conecta-se a um cluster do CMS:

Logs 🔽

# cisco

Status 🔻 Configuration 🔻

## Active Calls

| Filter |                       | Set Show only calls with alarms Set                            |
|--------|-----------------------|----------------------------------------------------------------|
|        |                       |                                                                |
|        | Conference: Test-XF   | RP [2 active calls; 1 local participant; 1 remote participant) |
|        | distributed call to " | CB1" [less] (call 7, outgoing, encrypted - AES-128)            |
|        | call duration         | 1 minute, 27 seconds                                           |
|        | incoming media        | OPUS, H.264, 1280 x 720 9.9fps, 8.01 Kb/s                      |
|        | outgoing media        | OPUS, H.264, 1168 x 658 10.4fps, 7.41 Kb/s                     |
|        | remote address        | 06b103190000002@10.106.80.34                                   |
|        | SIP call ID           | 163436f9-62d2-4ce2-8e52-0e4ffaf1c812                           |
|        | web app Gogi [less]   | (call 8, incoming, encrypted - AES-128)                        |
|        | call duration         | 1 minute, 27 seconds                                           |
|        | incoming media        | OPUS, H.264, 1280 x 720 10.0fps, 3.84 Kb/s                     |
|        | outgoing media        | OPUS, H.264, 864 x 486 9.9fps, 156 Kb/s                        |
|        | remote address        | gogi@s.com                                                     |

# Verificar

No momento, não há procedimento de verificação disponível para esta configuração.

## Troubleshoot

Atualmente, não existem informações disponíveis específicas sobre Troubleshooting para esta configuração.

### Sobre esta tradução

A Cisco traduziu este documento com a ajuda de tecnologias de tradução automática e humana para oferecer conteúdo de suporte aos seus usuários no seu próprio idioma, independentemente da localização.

Observe que mesmo a melhor tradução automática não será tão precisa quanto as realizadas por um tradutor profissional.

A Cisco Systems, Inc. não se responsabiliza pela precisão destas traduções e recomenda que o documento original em inglês (link fornecido) seja sempre consultado.